You will receive an Teams Invite. Cick on yes to accept meeting.

| ail Verizon 4 | 7                                        | 2:15 PM                           |   |    | 9% <b>=</b> ) |
|---------------|------------------------------------------|-----------------------------------|---|----|---------------|
| AA            |                                          | mail.google.con                   | n |    | Ċ             |
| Primary       |                                          |                                   |   |    | -             |
| test          |                                          |                                   |   |    |               |
| F             | i <b>her, Kent</b><br>na<br>ritula aga D | - DIT                             |   |    | *             |
|               |                                          | test                              |   |    |               |
|               | - 1                                      | April                             |   |    |               |
|               |                                          | 6<br>Monday                       |   |    |               |
|               |                                          | 2:00 PM to 2:30 PM                |   |    |               |
|               | 15                                       | Maplee                            |   | No |               |
| 10han         | Man April<br>Show April                  | 6, 2020 2pm – 2.30pm (507)<br>más |   |    |               |
| Where         | Moresoft                                 | Teams Meeting                     |   |    |               |
| Who           | Fisher, Ke                               | nt - Dil''                        |   |    |               |
|               |                                          |                                   |   |    |               |
|               |                                          |                                   |   |    |               |
|               |                                          |                                   |   |    | -             |
|               |                                          | (h)                               | m |    |               |

## Click on "Join Teams Meeting"

| Verizon 🗢             | 2:15 PM                   |                    | <b>8</b> 79 | n: 💻 |
|-----------------------|---------------------------|--------------------|-------------|------|
| AA                    | mail.google               | .com               |             | Ċ    |
| Primary               |                           |                    | 8           |      |
| nep                   |                           |                    |             |      |
|                       |                           |                    |             |      |
|                       |                           |                    |             |      |
|                       |                           |                    |             |      |
|                       |                           |                    |             |      |
| Join Microsoft T      | eams Meeting              |                    |             |      |
| +1 804-315-9457 u     | hited States, Richmond (1 | bij                |             |      |
| Conference ID: 100 01 | 3 408#                    |                    |             |      |
| Local numbers   Reset | PIN I Learn more about 3  | sama I Meeting opt | ions        |      |
| Help                  |                           |                    |             |      |
|                       |                           |                    |             |      |
|                       |                           |                    |             |      |
|                       |                           |                    |             |      |
|                       |                           |                    |             |      |
|                       |                           |                    |             |      |
|                       |                           |                    |             |      |
| *                     |                           |                    |             |      |
| Flipty                |                           | Forward            |             |      |
|                       |                           |                    |             | _    |

## Click on "Join as a Guest"

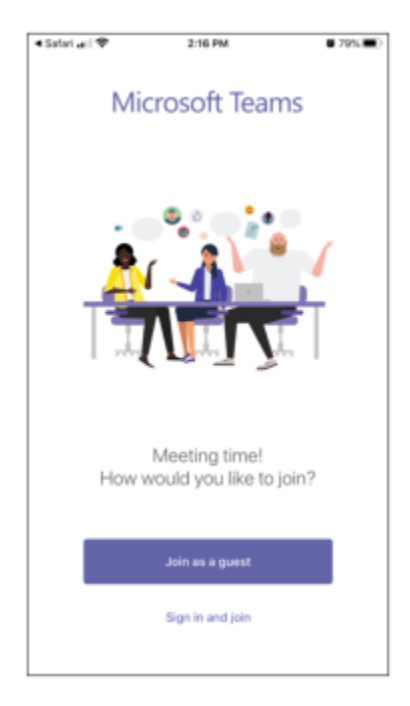

Enter Name of Meeting Attendee and click on Join Meeting

| < |                                                          |
|---|----------------------------------------------------------|
|   | Type your name, then select<br>Join meeting.<br>Jane Doe |
|   | Join meeting                                             |
|   |                                                          |
|   |                                                          |
|   |                                                          |

You are now in the Teams Meeting Lobby. When the City of Richmond Staff who organized the Teams meeting starts the meeting, they will enable meeting access.

| 1:34 🛛 🖻 🕫 🖬 📞 🖬          | <b>101 \\ 171</b> 34% 🗐 |  |  |  |  |
|---------------------------|-------------------------|--|--|--|--|
| Meeting                   |                         |  |  |  |  |
|                           |                         |  |  |  |  |
|                           |                         |  |  |  |  |
|                           |                         |  |  |  |  |
|                           |                         |  |  |  |  |
|                           |                         |  |  |  |  |
|                           |                         |  |  |  |  |
|                           | $\leq$                  |  |  |  |  |
|                           |                         |  |  |  |  |
| Hey kent, so              | omeone in the           |  |  |  |  |
| meeting should let you in |                         |  |  |  |  |
| 51                        | 5011                    |  |  |  |  |
|                           |                         |  |  |  |  |
|                           |                         |  |  |  |  |
|                           |                         |  |  |  |  |
| × 4)                      |                         |  |  |  |  |
|                           |                         |  |  |  |  |
|                           |                         |  |  |  |  |

Once in the meeting. Enable your Microphone and Camera. Switch Camera to rear facing view. This will allow the City of Richmond Staff to perform Virtual Inspection using the camera on your device. The name of the City of Richmond Employee who organized the meeting will appear in the bottom of your screen.

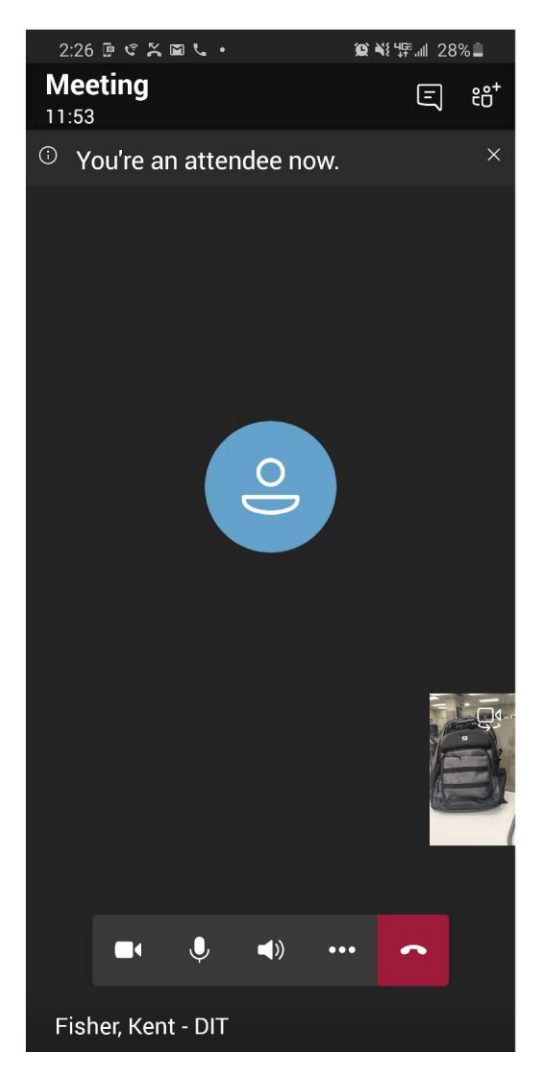

At the end of the meeting be sure to click on the Red phone icon to end the call.